## Thunderbirdで既存のDEEPMailのIMAP設定をGmailに変更する方法

## 1, Gmail側でIMAPを許可します

Gmailを開き、右上の設定アイコン(歯車)をクリック、「すべての設定を表示」をクリックします

上部メニューで、「POP/IMAPダウンロード」を選択します

| 設定  |     |       |       |                                    |                        |                 |      |      |                       |
|-----|-----|-------|-------|------------------------------------|------------------------|-----------------|------|------|-----------------------|
| 全般  | ラベル | 受信トレイ | アカウント | フィルタとブロック中                         | のアドレス                  | POP/IMAP ダウンロード | アドオン | 詳細   | オフライ                  |
| 言語: |     |       |       | <b>大分大学 メール の表示</b><br>すべての言語オプション | <b>言語:</b> 日本語<br>ンを表示 | 3               |      | ▼ 他0 | ) Google <sup>.</sup> |

「IMAPアクセス」で「IMAPを有効にする」にチェックを入れて、「変更を保存」します

| IMAP アクセス:<br>(IMAP を使用して他のクライアントから 大分大<br>学 メール にアクセスします)<br>詳細を表示 | ステータス: IMAP 無効<br>● IMAP を有効にする ○ IMAP を無効にする                                                                                 |
|---------------------------------------------------------------------|----------------------------------------------------------------------------------------------------|
|                                                                     | IMAP のメールを削除するようマークを付けた場合: <ul> <li>● 自動消去をオン - 直ちにサーバーを更新する(デフォルト)</li> <li>○ 自動消去をオフ - クライアントサイドでサーバーを更新するのを待機する</li> </ul> |
|                                                                     | <b>最後に表示された IMAP フォルダからメールを削除/消去するようマークを付けた場合:</b><br>◎ メールをアーカイブする(デフォルト)<br>○ メッセージをゴミ箱に移動<br>○ メールを今すぐ完全に削除する              |
|                                                                     | <b>フォルダ サイズの制限</b><br>● IMAP フォルダのメールの数を制限しない(デフォルト)<br>○ IMAP フォルダ内のメッセージ数をこの件数に制限する 1,000 <b>↓</b>                          |
|                                                                     | <b>メール クライアントの設定</b> (例: Outlook、Thunderbird、iPhone)<br>設定手順                                                                  |

## 2. Thunderbirdの設定を変更

DEEPMail用に設定されているアカウントを右クリックして「設定」をクリックします

| □ 还恕∧¬ル                | ~                       |
|------------------------|-------------------------|
| ∨ ⊵ <sub>č</sub> @oita | u acia                  |
| > 🖂 受信トレイ              | メッセージを受信する( <u>G</u> )  |
| き告不 📑                  | 新しいタブで開く( <u>T</u> )    |
| ☞ 送信済みトレ               | 新しいウィンドウで開く( <u>O</u> ) |
| > 前 ごみ箱                | メッカージを検索(S)             |
| 🛅 Draft                |                         |
| 🛅 Sent Messa           | ,டி:::( <u>B</u> )      |
| 🛅 spam                 | 新しいフォルダー(N)             |
| 🎦 テスト                  |                         |
| き告不 🗂                  | すべてのフォルダーを既読にする         |
| 🛅 削除済みア1               | -1.e.r.                 |
| > 🛅 受信トレイ外             | 設定(上)                   |

サーバ設定をクリックします

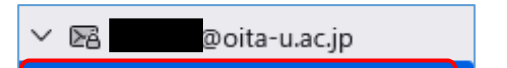

| サーバー設定        |  |
|---------------|--|
| 送信控えと特別なフォルダー |  |
| 編集とアドレス入力     |  |
| 迷惑メール         |  |
| 同期とディスク領域     |  |
| エンドツーエンド暗号化   |  |
| 開封確認          |  |

IMAPメールサーバの設定情報を変更します

|  | サーバ   | imap.gmail.com |
|--|-------|----------------|
|  | ポート   | 993            |
|  | 暗号化方法 | SSL/TLS        |
|  | 認証方式  | OAuth2         |

変更後(Gmail)

| サーバーの種類: IMAP メールサーバー             |                        |
|-----------------------------------|------------------------|
| サーバー名( <u>S</u> ): imap.gmail.com | ポート(P): 993 🔶 既定値: 993 |
| ユーザー名( <u>N</u> ): @oita-u.ac.jp  |                        |
|                                   |                        |
| セキュリティ設定                          |                        |
| 接続の保護( <u>U</u> ): SSL/TLS 〜      |                        |
| 認証方式( <u>l</u> ): OAuth2 ~        |                        |

※サーバ名を変更すると再起動が必要となるため、「認証方式」「接続の保護(変更の必要があれば)」を先に変更します

サーバ名を変更すると、再起動を求められるのでThunderbirdを再起動します。

| サーバー設定 ×                       |
|--------------------------------|
| サーバー名やユーザー名の変更を適用するには再起動が必要です。 |
| 再起動キャンセル                       |

送信(SMTP)サーバの設定を変更します

DEEPMail用のサーバ設定をクリックして「編集」をクリックします

cckanri@oita-u.ac.jp - web-m.cc.oita-u.ac.jp (既定) 編集(E)...

SMTPメールサーバの設定情報を変更します

| サーバ   | smtp.gmail.com |
|-------|----------------|
| ポート   | 465            |
| 暗号化方法 | SSL/TLS        |
| 認証方式  | OAuth2         |

| 送信 (SMTP) サーバー     |                |  |  |  |  |
|--------------------|----------------|--|--|--|--|
| 設定                 |                |  |  |  |  |
| 説明( <u>D</u> ):    |                |  |  |  |  |
| サーバー名( <u>S</u> ): | smtp.gmail.com |  |  |  |  |

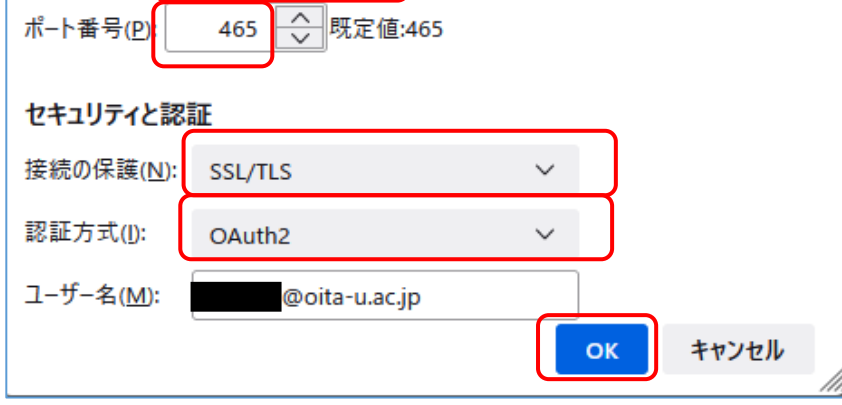

※認証方式にOAuth2が表示されない場合は、一度パスワードなしに設定して「OK」を押してから再度編集をしてみてください。

受信トレイを開くと、Googleのログイン画面が表示されます。認証済みの場合は、表示されません。 大学のアカウントを入力して「次へ」をクリックします

| ログイン                                                                                    |
|-----------------------------------------------------------------------------------------|
| 「Mozilla Thunderbird Email」(こ移動                                                         |
| メールアドレスを入力してください<br>@oita-u.ac.jp                                                       |
| メールアドレスを忘れた場合                                                                           |
| このアプリを使用する前に、Mozilla Thunderbird Email<br>の <mark>プライバシー ポリシ</mark> ーと利用規約をご確認くださ<br>い。 |
| アカウントを作成 次へ                                                                             |
|                                                                                         |

大学の統合認証画面が表示されます。ユーザIDとパスワードを入力してログインします。

| ですA LINVERSITY 大分大学<br>OITA UN               | IVERSITY                                                                            |
|----------------------------------------------|-------------------------------------------------------------------------------------|
| 統合認証システム<br>Integrated Authentication System |                                                                                     |
| User ID                                      | 認証後に利用可能なWebサービス<br>Web services available after authentication                     |
| Password                                     | 大学 / University<br>• Zoom<br>ミーティング主催者のメールアドレスと氏名<br>をZoomに登録<br>• Goodle Workspace |
| Login                                        | ・ Google Workspace<br>・ 学認サービス / GakuNin services                                   |
|                                              | 教育子部附属中子校 / Junior High School<br>• Google Workspace                                |

最初のみ、アクセス許可画面が表示されます。「許可」をクリックします。

| 取用の取用の取用である。                                                  |  |
|---------------------------------------------------------------|--|
| Google                                                        |  |
| Mozilla Thunderbird Email が Google アカウ<br>ントへのアクセスをリクエストしています |  |
| Cckanri@oita-u.ac.jp                                          |  |
| Mozilla Thunderbird Email に以下を許可します:                          |  |
|                                                               |  |

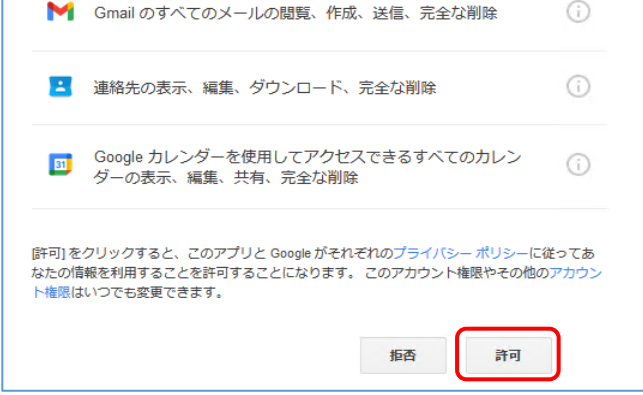

以上です。Gmailに変更されるとフォルダ名が変更されているものが表示されます。

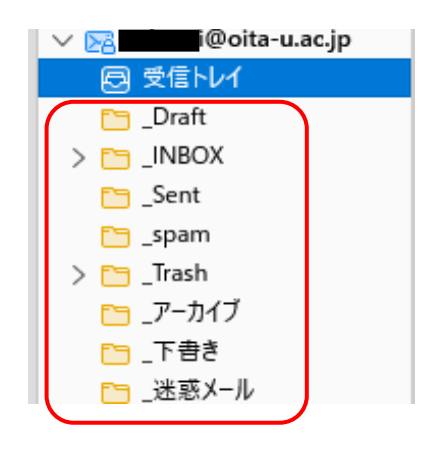